## [Topology]

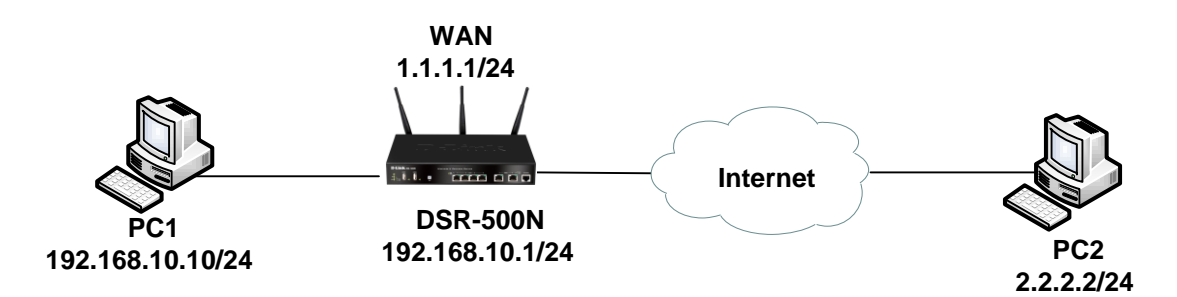

### [DSR-500N Setup]

 Setup > Internet Settings > WAN1 settings > WAN1 Setup Set up WAN1 interfacet IP.

| Internet (IP) Address            |                         |  |
|----------------------------------|-------------------------|--|
| IP Address Source:               | Use Static IP Address 🗸 |  |
| IP Address:                      | 1.1.1.1                 |  |
| IP Subnet Mask:                  | 255.255.255.0           |  |
| Gateway IP Address:              | 1.1.1.254               |  |
| Domain Name System (DNS) Servers |                         |  |
| DNS Server Source:               | Use These DNS Servers * |  |
| Primary DNS Server:              | 8.8.8.8                 |  |
| Secondary DNS Server:            | 168.95.1.1              |  |

### 2. VPN Settings > PPTP > PPTP Server

| PPTP SERVER                                                                                                    |                                                                                                    | LOGOUT                                                                  |
|----------------------------------------------------------------------------------------------------|----------------------------------------------------------------------------------------------------|-------------------------------------------------------------------------|
| PPTP allows an external user to conne<br>enable/disable PPTP server and define<br>connected clients can function as if th<br>servers present etc.)<br>Save Settings Don't | act to your router through the internet. This se<br>a range of IP addresses for clients connecting<br>ney are on your LAN (they can communicate w<br>Save Settings | action allows you to<br>to your router. The<br>th LAN hosts, access any |
| PPTP Server Configuration                                                                                                    |                                                                                                    |                                                                         |
| Enable PPTP Server?                                                                                                    |                                                                                                    |                                                                         |
| Enter the range of IP addresses                                                                                                    | that is allocated to PPTP Clients                                                                                                    |                                                                         |
| Starting IP Address:                                                                                                    | 10.0.0.1                                                                                                    |                                                                         |
| Ending IP Address:                                                                                                    | 10.0.0.5                                                                                                    |                                                                         |

# 3. Advanced > Users > Users > Add

Create a PPTP dial-in account.

| ISERS CONFIGURATION                      |                           | LOGOUT |
|------------------------------------------|---------------------------|--------|
| This page allows a user to add new syste | em users.<br>ave Settings |        |
| Isers Configuration                      |                           |        |
| User Name:                               | dlink                     |        |
| First Name:                              | d                         |        |
| Last Name:                               | link                      |        |
| User Type:                               | PPTP User 🔻               |        |
| Select Group:                            | SSLVPN V                  |        |
| Check to Edit Password:                  |                           |        |
| Enter Your Password:                     |                           |        |
| New Password:                            |                           |        |
| Confirm New Password:                    |                           |        |
| Idle Timeout:                            | 30 (Minutes)              |        |

## [Test]

1. When PC2 success dial-in. You can check the active user info.

#### VPN Settings > PPTP > PPTP Active Users

| ACTIVE USERS                          | LOGOUT                               |             |  |  |  |
|---------------------------------------|--------------------------------------|-------------|--|--|--|
| This page displays all the users curr | ently connected to your PPTP server. |             |  |  |  |
| List of PPTP Active Users             |                                      |             |  |  |  |
| User Name                             | Remote IP                            | PPTP IP     |  |  |  |
| dlink                                 | 10.0.0.1                             | 192.168.0.1 |  |  |  |

2. When PC2 successes dial-in, PC2 can use ping command to ping PC1 IP.

END